## LA CONNEXION & LA DÉCONNEXION VIA SAS/CONNECT

## D'UN PC SOUS WINDOWS À UN SERVEUR UNIX

Installé sur un micro-ordinateur de type PC, le module SAS/Connect du logiciel statistique SAS possède deux modes de connexion différents au serveur : un mode de connexion par menus et un mode de connexion par éditeur. Dans le mode de connexion par menus, l'utilisateur clique d'abord sur le menu « Exécuter » appartenant à la barre de menus « Sas » puis sélectionne la mention « Connexion » comme l'illustre la copie d'écran cidessous. Dans le mode de connexion par éditeur, l'utilisateur construit ou charge son propre programme de connexion dans la fenêtre « Éditeur » dessous.

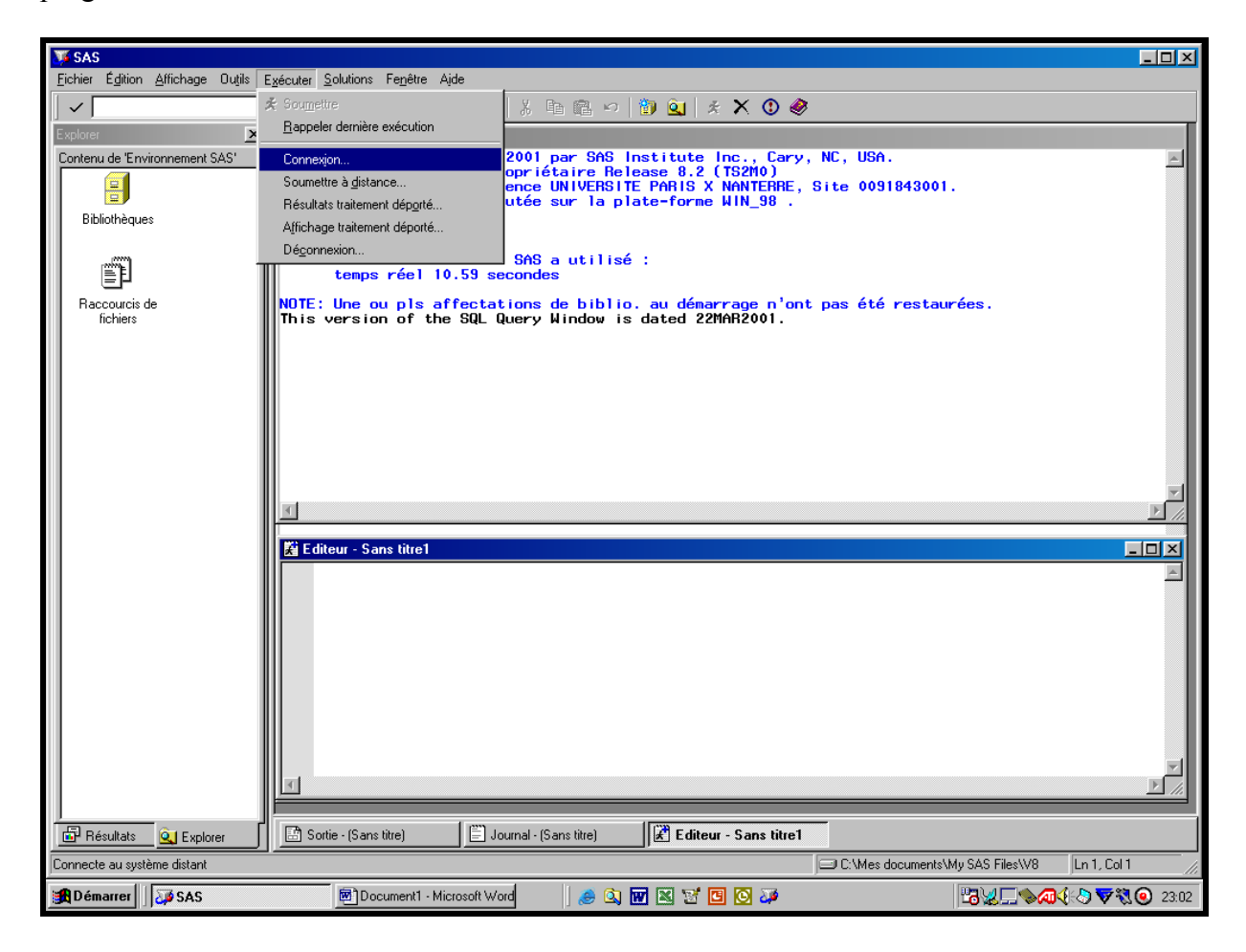

Quelle que soit l'approche retenue, la connexion s'effectue toujours dans l'environnement Sas créé lors de l'installation du logiciel « sas » et plus spécifiquement dans le répertoire de travail « !sasroot ». Dans le cadre de l'installation standard proposée par « Sas », ce chemin générique « !sasroot » a comme nom absolu « C:/Program Files/SAS Institute/SAS/V8 ».

## Section 1 : Le mode de connexion au serveur par menus

Après avoir cliqué sur le menu « Connexion », la fenêtre « Connexion » ci-dessous apparaît alors à l'écran.

| J SAS                              |                                                                                                    | _ <b>_</b> N×  |
|------------------------------------|----------------------------------------------------------------------------------------------------|----------------|
| Eichier Edition Affichage Outils E | Exécuter Solutions Fenêtre Ajde                                                                                                    |                |
| Explorer                           |                                                                                                    |                |
| Contenu de 'Environnement SAS'     | NOTE: Copyright (c) 1999-2001 par SAS Institute Inc., Cary, NC, USA.<br>NOTE: SAS (r) Logiciel propriétaire Release 8.2 (TS2M0)    | E              |
| Bibliothèques                      | Sous contrat de licence UNIVERSITE PHRIS X NAMIERRE, Site UU91843UUT.<br>NOTE: La session est exécutée sur la plate-forme WIN 98 . |                |
|                                    | NOTE: L'in Nom du fichier script :                                                                                                 |                |
|                                    | tenp:                                                                                                    |                |
| Raccourcis de<br>fichiers          | NOTE: Une ( Nom de la session distante: é restaurées.                                                                              |                |
|                                    | Communications access method ID:                                                                                                   |                |
|                                    | Taille du tampon de transmission :                                                                                                 |                |
|                                    | Macro variable/macvar de la session distante :                                                                                     |                |
|                                    |                                                                                                    |                |
|                                    | Afficher statut du transfert (oui/non) :                                                                                           |                |
|                                    | Exécution synchrone à distance (oui/non) :                                                                                         |                |
|                                    | Cde SAS à utiliser pour des connexions multi-traitements :                                                                         |                |
|                                    |                                                                                                    |                |
|                                    | NOTE: Laissez un champ à blanc pour utiliser les sélections précédentes.                                                           |                |
|                                    | OK Annuler                                                                                                    |                |
|                                    |                                                                                                    |                |
|                                    |                                                                                                    |                |
|                                    | T                                                                                                    | ¥<br> }        |
| Bésultate Ol Funkers               | Sortie - (Sans titre)                                                                                                    |                |
|                                    | C\Mes documents\My SAS Files\V8                                                                                                    | Ln 1, Col 1 // |
| 🙀 Démarrer                         | 🗐 Document 1 - Microsoft Word 🛛 🦽 🖄 😿 🖄 💟 🖉 🖉 🍑                                                                                    |                |

La connexion via SAS/Connect de votre PC au serveur s'effectue avec le fichier « script » spécifique au système d'exploitation du serveur comme l'indique la documentation du guide utilisateur « SAS/Connect ». Si le serveur fonctionne sous le système d'exploitation Unix, vous rentrez alors, dans la première case de la fenêtre « Connexion », l'adresse du fichier script « !sasroot\connect\saslink\tcpunix.scr » créé sur votre PC lors de l'installation du logiciel « Sas ».

Dans la seconde case de cette fenêtre, vous indiquez ensuite le nom de la session à distance, c'est-à-dire le nom, ou le numéro d'I.P., du serveur (ici, moliere). Vous précisez ensuite, dans la troisième case, la méthode d'accès à utiliser lors de l'identification du client au serveur. Si, comme ici, vous désirez assurer la connexion du logiciel Sas-Windows de votre PC au logiciel Sas-Unix de votre serveur, vous rentrez alors la mention « tcp ». Après avoir fourni la taille du tampon (ici, « 1024 ») dans la quatrième case, vous insérez, dans la case suivante, la commande Sas « rsubmit » servant à ouvrir une session de travail à distance, c'est-à-dire sur le serveur. Enfin, dans les sixième et septième cases, vous répondez en anglais, par l'affirmative (« Yes » ou « Y ») ou par la négative (« No » ou « N »), aux propositions d'affichage des transferts à l'écran et d'exécution synchrone à distance. Une fois toutes ces cases remplies, vous cliquez sur le bouton « OK » en bas à gauche de la fenêtre comme l'illustre la copie d'écran figurant en haut de la page suivante.

| J SAS                              |                                                                                                    | - 🗆 🗵           |
|------------------------------------|----------------------------------------------------------------------------------------------------|-----------------|
| Eichier Edition Affichage Outils I | Exécuter <u>S</u> olutions Fegêtre Ajde                                                                                                    |                 |
|                                    |                                                                                                    |                 |
| Contenu de "Environnement SAS"     | Journal - Sans Uttej<br>NOTE: Copyright (c) 1999-2001 par SAS Institute Inc., Cary, NC, USA.<br>NOTE: SAS (r) Logiciel propriétaire Release 8.2 (TS2N0)<br>Sous contrat de licence UNIVERSITE PARIS X NANTERRE, Site 0091843001.<br>NOTE: La session est exécutée sur la plate-forme WIN 98.<br>Connexion                                                                                                    | ×               |
| Baccourcis de                      | NOTE: L'in Nom du fichier script:<br>temps: [Isasroot\connect\sasink\tcpunix.scr<br>NOTE: Une ( Nom de la session distante: é restaurées.                                                                                                    |                 |
| Raccourcis de<br>fichiers          | Nom de la session distante : impliere   Communications access method ID: icp   Taile du tampon de transmission : iO24   Macro variable/macvar de la session distante : incover aniable/macvar de la session distante :   Impliere Afficher statut du transfert (oui/non) :   Y Exécution synchrone à distance (oui/non) :   Y Exécution synchrone à distance (oui/non) :   NO Cde SAS à utiliser pour des connexions multi-traitements :   Impliere Impliere   Impliere Annuler |                 |
| Résultats 🔍 Explorer               | Sortie - (Sans titre) Journal - (Sans titre)                                                                                                    |                 |
|                                    | C:\Mes documents\My SAS Files\V8                                                                                                    | Ln 1, Col 1 🥢   |
| 😭 Démarrer 🛛 🍑 SAS                 | 🔄 Document 1 - Microsoft Word 🛛 🤌 🔯 😿 🔀 🔂 🖉 🦉                                                                                                    | K 🕄 🔁 🖏 📀 23:04 |

Si les données fournies sont correctes, le logiciel Sas vous demande alors votre nom de connexion sur le serveur à l'image de la copie d'écran ci-dessous.

| <b>W</b> et e                      |                                                                                                    |                   |
|------------------------------------|----------------------------------------------------------------------------------------------------|-------------------|
| Eichier Édition Affichage Outils F | xécuter Solutions Fenêtre Aide                                                                                                    | 느니스               |
|                                    |                                                                                                    |                   |
| Explorer X                         |                                                                                                    |                   |
| Contenu de 'Environnement SAS'     | NOTE: Copyright (c) 1999-2001 par SAS Institute Inc., Cary, NC, USA.<br>NOTE: SAS (r) Logiciel propriétaire Release 8.2 (TS2M0)<br>Sous contrat de licence UNIVERSITE PARIS X NANTERRE, Site 0091843001.<br>NOTE: La session est exécutée sur la plate-forme WIN_98. | <u>×</u>          |
| Ĩ                                  | NOTE: L'initialisation de SAS a utilisé :<br>temps réel 3.29 secondes                                                                                                    |                   |
| Raccourcis de<br>fichiers          | NOTE: Une ou pls affectations de biblio. au démarrage n'ont pas été restaurées.<br>1 OPTIONS COMAMID= tcp;                                                                                                    |                   |
|                                    | 2 FILENAME RLINK "!sasroot\connect\saslink\tcpunix.scr";                                                                                                    |                   |
|                                    | NOTE: La connexion à distance avec MOLIERE commence (Version SAS 8.02.02M0P012301).<br>NOTE: Script file<br>Usenid?                                                                                                    |                   |
|                                    |                                                                                                    |                   |
|                                    | Editeur - Sans titre1                                                                                                    |                   |
|                                    |                                                                                                    |                   |
|                                    |                                                                                                    |                   |
| Résultats Q Explorer               | Sortie - (Sans titre) Journal - (Sans titre) Con K Editeur - Sans titre1                                                                                                    |                   |
| NOTE: 1 lignes exécutées.          | C:\Mes documents\My SAS Files\V8                                                                                                    | Ln 1, Col 1       |
| ∭Démarrer J J J SAS                | 🖻 Document 1 - Microsoft Word 🛛 😸 🔯 🐨 📉 🐨 🖾 🖉                                                                                                    | All 🖓 🔽 🕄 🕢 17:02 |

Jean-François Gueugnon - Copyright Novembre 2003

Après avoir cliqué sur le bouton « OK », le logiciel Sas vous demande ensuite votre mot de passe sur le serveur comme l'indique la copie d'écran ci-dessous.

| 🎝 SAS                                                         |                                                                                                    | -o×               |
|---------------------------------------------------------------|----------------------------------------------------------------------------------------------------|-------------------|
| Eichier Édition Affichage Outils E                            | <u>vécuter Solutions Fenêtre Ajde</u>                                                                                                    |                   |
|                                                               | 🗾 🗋 🖆 🖬 🎒 🔃 ½ 🖻 🛍 🕫 🔞 🧟 🤞 🤌                                                                                                    |                   |
| Explorer X<br>Contenu de 'Environnement SAS'<br>Bibliothèques | Journal (Sans titre) Connexion distants en cours<br>NDTE: Copyright (c) 1999-2001 par SAS Institute Inc., Cary, NC, USA.<br>NDTE: SAS (r) Logiciel propriétaire Release 8.2 (TS2M0)<br>Sous contrat de licence UNIVERSITE PARIS X NANTERRE, Site 0091843001.<br>NDTE: La session est exécutée sur la plate-forme WIN_98. | ×                 |
| Ĩ                                                             | NOTE: L'initialisation de SAS a utilisé :<br>temps réel 3.29 secondes                                                                                                    |                   |
| Raccourcis de<br>fichiers                                     | NOTE: Une ou pls affectations de biblio. au démarrage n'ont pas été restaurées.<br>1 OPTIONS COMAMID= tcp;                                                                                                    |                   |
|                                                               | 2 FILENAME RLINK "!sasroot\connect\saslink\tcpunix.scr";                                                                                                    |                   |
|                                                               | NOTE: La connexion à distance avec MOLIERE commence (Version SAS 8.02.02MOP012301).<br>NOTE: Script file<br>Password?                                                                                                    |                   |
|                                                               | ОК                                                                                                    | ×<br>F//          |
|                                                               | 🔀 Editeur - Sans titre1                                                                                                    |                   |
|                                                               |                                                                                                    | X                 |
|                                                               |                                                                                                    |                   |
| Résultats 🔍 Explorer                                          | Sortie - (Sans titre)                                                                                                    |                   |
| NOTE: 1 lignes exécutées.                                     | C:\Mes documents\My SAS Files\V8                                                                                                    | Ln 1, Col 1 //    |
| 🏽 Démarrer 🛛 🍑 SAS                                            | 🔤 Document 1 - Microsoft Word 🛛 🥔 🔯 🔟 🔯 🦉 📴 🔯                                                                                                    | 🖟 🔊 🗸 🛪 🕄 🕢 17:03 |

Si, après avoir cliqué sur le bouton « OK », le nom de connexion et le mot de passe s'avèrent corrects, vous êtes alors connecté au serveur (ici, moliere) sur lequel vous avez ouvert une session de travail.

| and sas                            |                                                                                                    |                                  | -DX             |
|------------------------------------|----------------------------------------------------------------------------------------------------|----------------------------------|-----------------|
| Eichier Édition Affichage Outils E | E <u>x</u> écuter <u>S</u> olutions Fe <u>n</u> être Ajde                                                                                                    |                                  |                 |
|                                    | 🖸 🖆 🖬 🖨 🐧 🐰 🖻 🛍 🕫 🕲 🍇 🗶 🕚 🍕                                                                                                    | >                                |                 |
| Explorer X                         | Journal - (Sans titre) Connexion distante en cours                                                                                                    |                                  |                 |
| Contenu de 'Environnement SAS'     | NOTE: Copyright (c) 1999-2001 par SAS Institute Inc., Cary<br>NOTE: SAS (r) Logiciel propriétaire Release 8.2 (TS2MO)                                          | , NC, USA.                       | <u> </u>        |
|                                    | Sous contrat de licence UNIVERSITE PARIS X NANTERRE<br>NOTE: La session est exécutée sur la plate-forme WIN 98 .                                               | Site 0091843001.                 |                 |
| Bibliothèques                      |                                                                                                    |                                  |                 |
| Raccourcis de                      | NOTE: L'initialisation de SAS a utilisé :<br>temps réel 3.29 secondes<br>NOTE: Une ou pls affectations de biblio. au démarrage n'or<br>1 OPTIONS COMMANDE ten: | t pas été restaurées.            |                 |
| noniore -                          | 2 FILENAME BLINK "Isasroot\connect\saslink\tcnunix.scr"                                                                                                    |                                  |                 |
|                                    | NOTE: La connexion à distance avec MOLLEBE commence (Vers                                                                                                    | ,<br>op SAS 8 02 02M0P012301)    |                 |
|                                    | NOTE: Ser ipt file TYPE WINDOW                                                                                                    |                                  | -               |
|                                    |                                                                                                    |                                  |                 |
|                                    | Editeur - Sans titre1                                                                                                    | _                                | - 0 ×           |
|                                    |                                                                                                    |                                  | K               |
|                                    | <b>x</b>                                                                                                    |                                  |                 |
|                                    |                                                                                                    |                                  |                 |
| 🗗 Résultats 🔍 Explorer             | Sortie - (Sans titre) 📄 Journal - (Sans titre) Con 🔀 Editeur - Sans titre                                                                                      |                                  |                 |
| NOTE: 1 lignes exécutées.          |                                                                                                    | C:\Mes documents\My SAS Files\V8 | Ln 1, Col 1 //, |
| 🄀 Démarrer 🛛 🍑 SAS                 | 🗑 Document1 - Microsoft Word 🛛 😸 🐼 😿 🖾 🖸 区 🍑                                                                                                    |                                  | ala 💎 🕄 💽 17:03 |

Jean-François Gueugnon - Copyright Novembre 2003

Vous continuez à utiliser le logiciel « Sas » sur le serveur tant que vous ne fermez pas la session de travail en cours à l'aide de l'instruction « endrsubmit » (si vous avez cette commande par erreur, tapez alors la commande « submit »).

Une fois le travail terminé, vous vous déconnectez de votre serveur (ici, moliere) en cliquant successivement sur les menus « Exécuter » et « Déconnexion » qui vous permettent d'afficher la fenêtre « Déconnexion » ci-dessous.

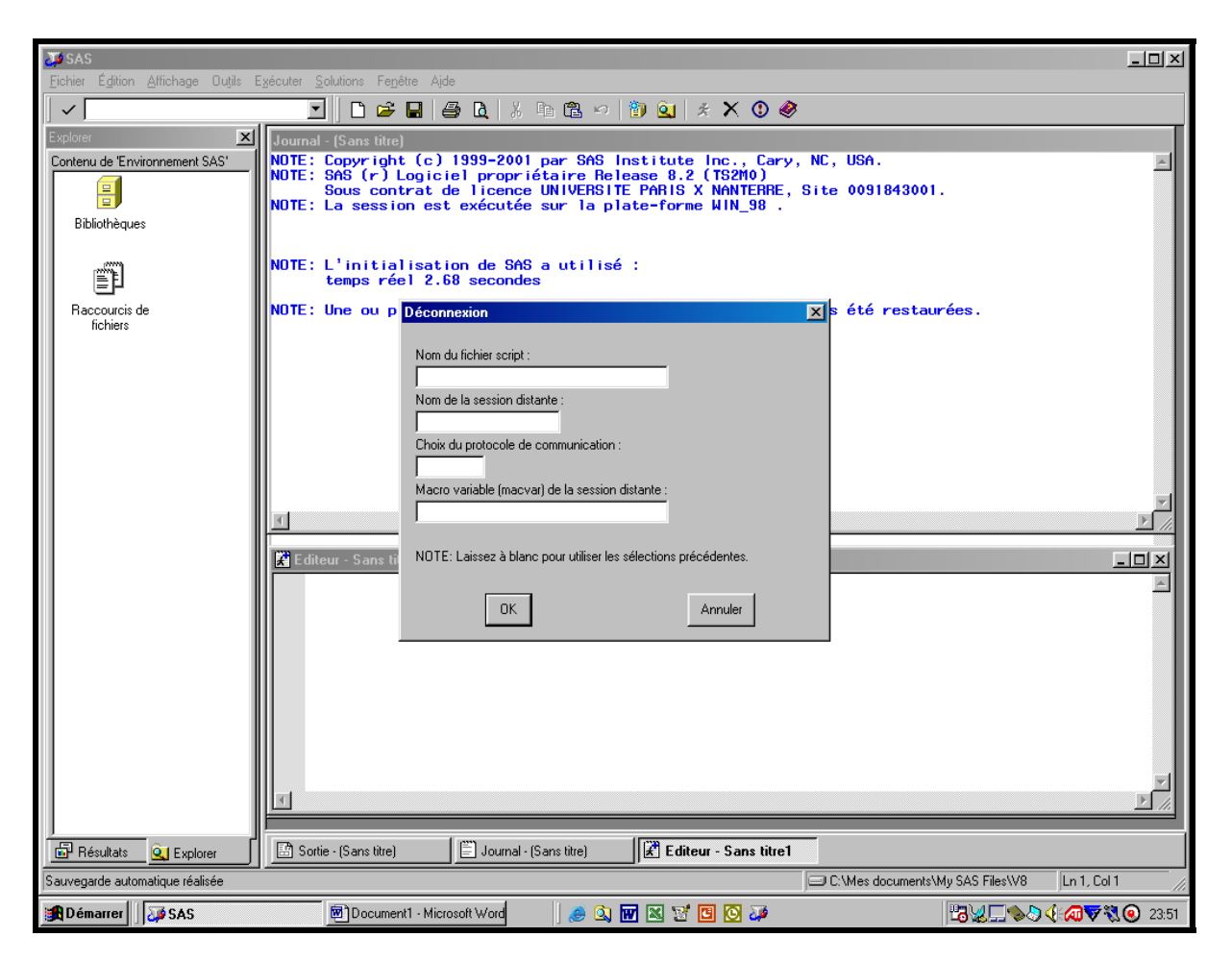

Dans la première case de la fenêtre « Déconnexion », vous entrez le nom absolu du fichier « script » spécifique au système d'exploitation du serveur comme l'indique la documentation du guide utilisateur « SAS/Connect ». Si le serveur fonctionne sous le système d'exploitation Unix, vous entrez ici l'adresse du fichier script « !sasroot\connect\saslink\tcpunix.scr » présent sur votre PC.

Dans la seconde case de cette fenêtre, vous indiquez ensuite le nom de la session à distance, c'est-à-dire le nom du serveur (ici, moliere). Vous précisez ensuite, dans la troisième case, le protocole de connexion utilisé lors de l'identification du client au serveur (ici, « tcp »). Enfin, dans la quatrième case, vous insérez la commande Sas « endrsubmit » servant à clore la session de travail sur le serveur.

Une fois toutes ces cases remplies, vous cliquez sur le bouton « OK » en bas à gauche de la fenêtre « Déconnexion » comme l'illustre la copie d'écran figurant en haut de la page suivante.

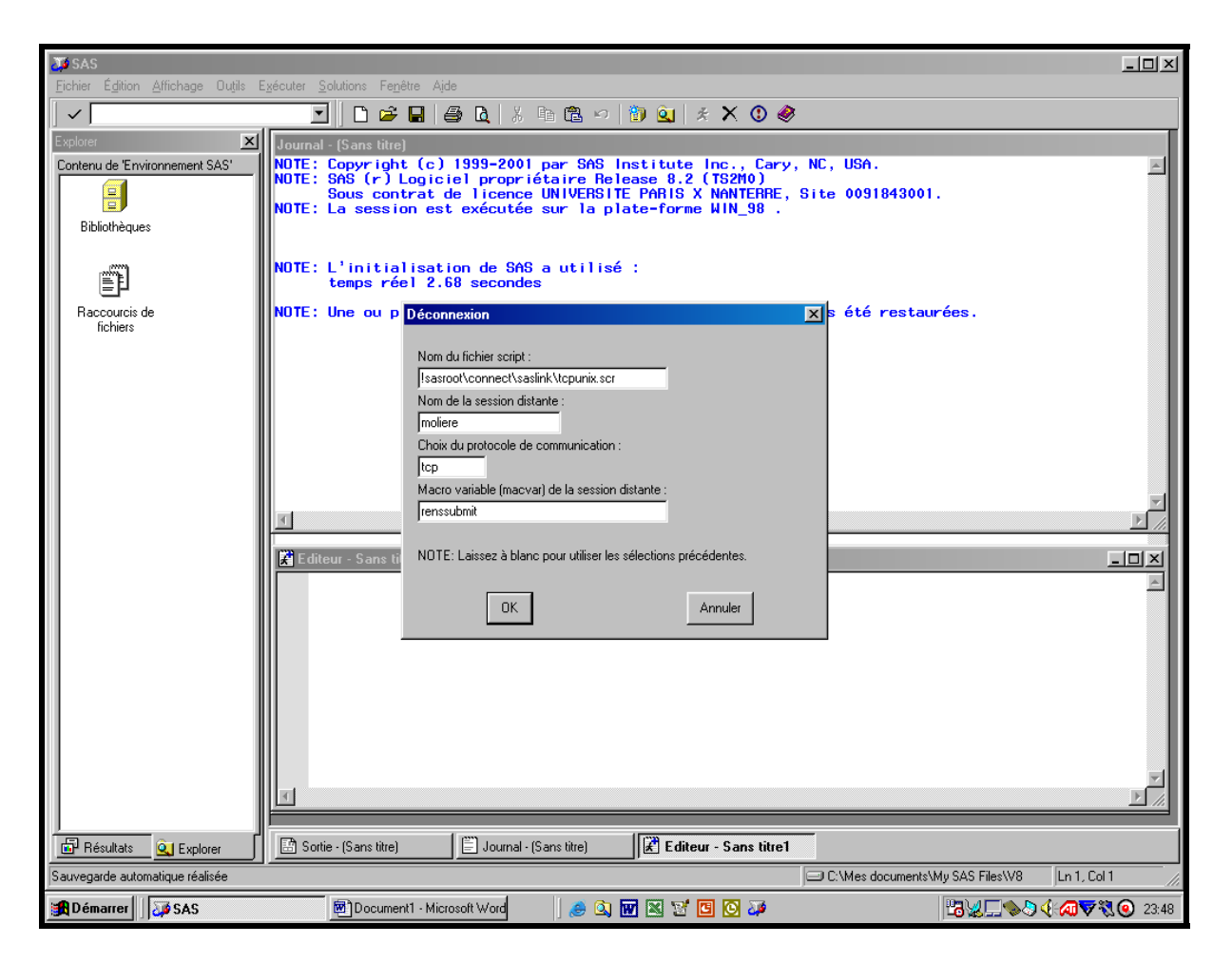

Vous retrouvez alors le logiciel « Sas » de votre micro-ordinateur PC.

## Section 2 : Le mode de connexion au serveur par programmation

Considéré comme plus convivial, le mode de connexion par menus n'est en vérité qu'une aide à la programmation, la connexion Sas s'effectuant toujours à l'aide d'instructions SAS comme le prouve la copie d'écran du « Journal » ci-dessus. Le remplissage de la fenêtre « Connexion » permet simplement au module « SAS/Connect » d'écrire et de lancer le programme de connexion adéquat dans la fenêtre « Éditeur ».

Vous pouvez cependant préférer écrire ou charger directement sous Sas votre programme de connexion dans votre fenêtre « Éditeur ». Comme l'indique la copie d'écran figurant en haut de la page suivante, notre court programme « rech », présent dans la fenêtre « Éditeur », assure deux fonctions : la liaison du logiciel Sas-Windows de notre PC au logiciel Sas-Unix du serveur et l'ouverture d'une session de travail Sas sur le serveur.

Dans une première étape, vous associez le nom « rlink » au chemin « C:\Program Files\SAS Institute\SAS\connect\saslink\tcpunix.scr » du fichier « script » présent sur votre microordinateur. Puis, grâce à la macro-commande Sas « %let », vous donnez le nom et l'adresse I.P. du serveur auquel vous désirez vous connecter. Enfin, vous précisez la méthode d'accès à utiliser lors de l'identification du client au serveur (ici, « tcp ») et le nom du serveur utilisé (ici, « moliere »).

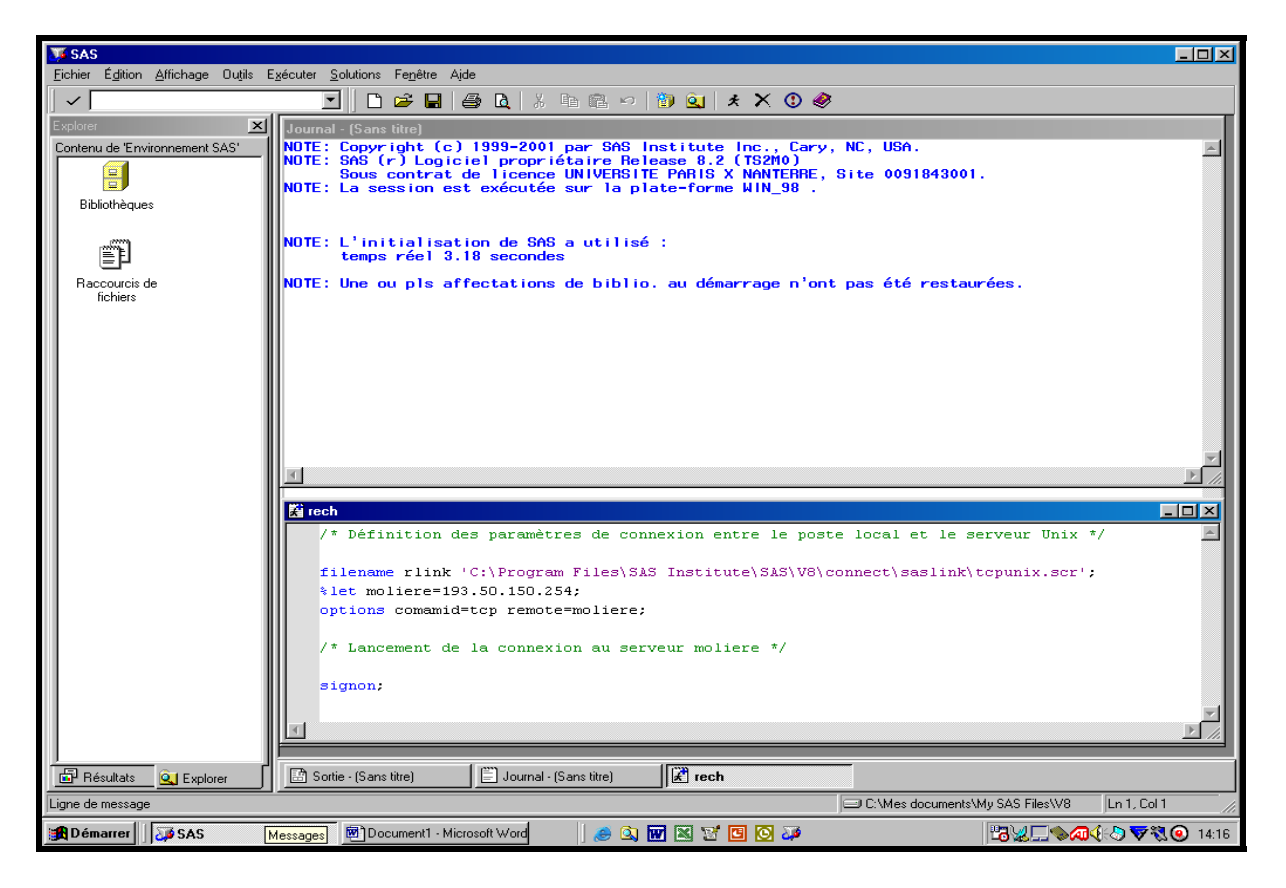

Dans une seconde étape, vous ajoutez la commande SAS « signon » qui lance la procédure de connexion au serveur (ici, moliere). Le programme terminé, vous le lancez en cliquant sur le menu « Exécuter » puis sur le menu « Soumettre à distance » ci-dessous.

| 🔰 SAS                            | × □_                                                                                                    |
|----------------------------------|----------------------------------------------------------------------------------------------------|
| Eichier Édition Affichage Outils | Exécuter Solutions Fenêtre Aide                                                                              |
|                                  | 🗴 Soumettre 🕺 🔓 🖻 🙀 🤣 🏈                                                                                      |
| Explorer                         | Rappeler dernière exécution                                                                                  |
| Contenu de 'Environnement SAS'   | Connexion 2001 par SAS Institute Inc., Cary, NC, USA.                                                        |
|                                  | Soumettre à gistance oppriet aire nei Fease 6.2 (15200)<br>ence UNIVERSITE PARIS X NANTERE, Site 0091843001. |
| Bibliothèques                    | Résultais traitement déporté utée sur la plate-forme WIN_98 .                                                |
| Dibilotrioquot                   | Affichage traitement déporté                                                                                 |
|                                  | SAS a utilisé :                                                                                              |
|                                  | temps reel 2.(4 secondes                                                                                     |
| Raccourcis de<br>fichiers        | NOTE: Une ou pls affectations de biblio. au démarrage n'ont pas été restaurées.                              |
|                                  |                                                                                                    |
|                                  |                                                                                                    |
|                                  |                                                                                                    |
|                                  |                                                                                                    |
|                                  |                                                                                                    |
|                                  |                                                                                                    |
|                                  |                                                                                                    |
|                                  |                                                                                                    |
|                                  |                                                                                                    |
|                                  | 🖄 rech                                                                                                    |
|                                  | /* Définition des paramètres de connexion entre le poste local et le serveur Unix */                         |
|                                  |                                                                                                    |
|                                  | filename Filmk 'C:\Program Files\SAS Institute\SAS\V8\connect\saslink\tcpunix.scr';                          |
|                                  | otions comamidator remoternoliere;                                                                           |
|                                  |                                                                                                    |
|                                  | /* Lancement de la connexion au serveur moliere */                                                           |
|                                  |                                                                                                    |
|                                  | signon;                                                                                                    |
|                                  |                                                                                                    |
|                                  |                                                                                                    |
|                                  |                                                                                                    |
| Besultats Q Explorer             | je sonie (sans titre) je Journal - (sans titre)                                                              |
| Connecte au système distant      | C:\Mes documents\My SAS Files\V8  Ln 1, Col 2 //                                                             |
| 🚮 Démarrer 🛛 🛺 SAS               | 🗑 Document 1 - Microsoft Word 🥔 🐼 😿 🖾 💟 🔽 🙆 🥔                                                                |

Jean-François Gueugnon - Copyright Novembre 2003

Vous pouvez également appuyer sur la touche correspondant à l'instruction Sas « submit » (en général, la touche « F8 »). Le programme de connexion vous demande alors d'abord votre nom de connexion au serveur comme l'illustre la copie d'écran ci-dessous

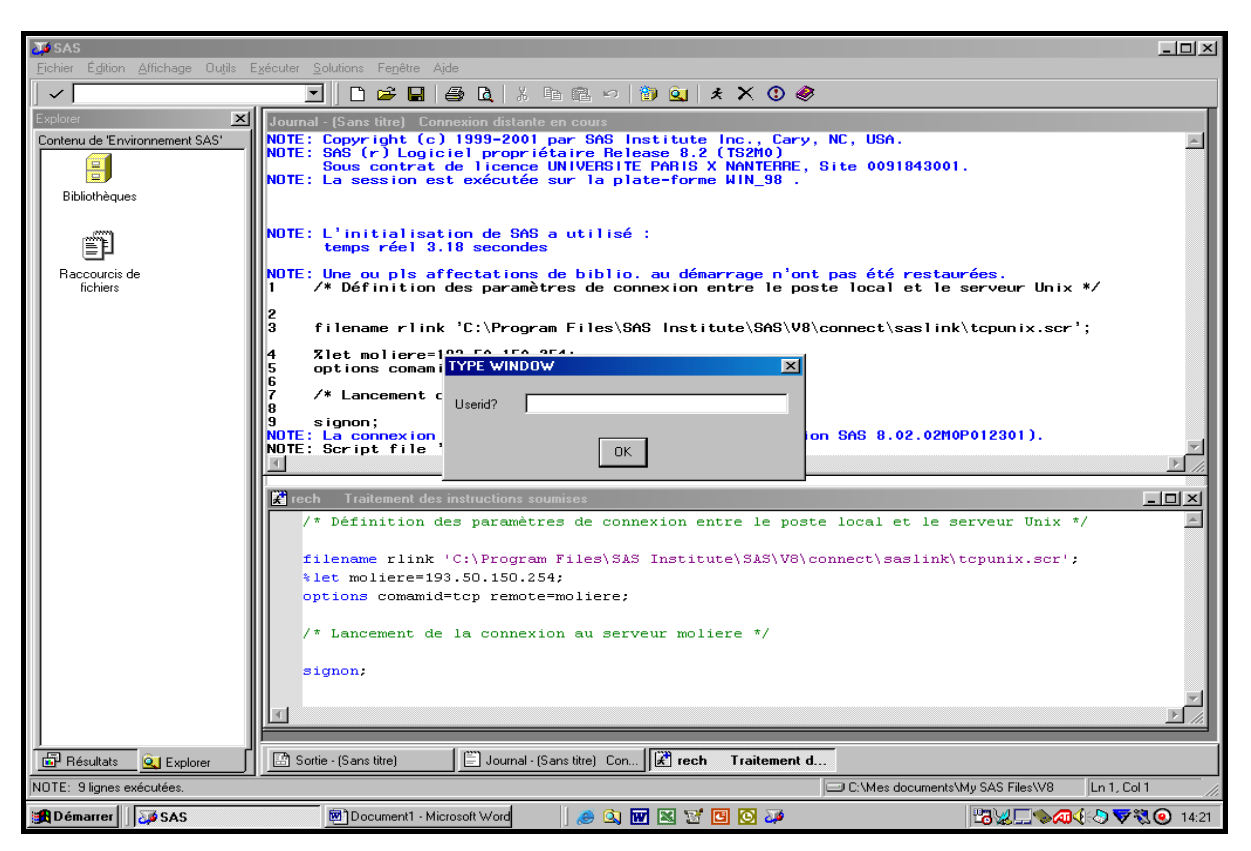

puis, après avoir cliqué sur le bouton « OK », votre mot de passe sur le serveur comme l'indique la copie d'écran ci-dessous.

| JU SAS                             |                                                                                                    |             |
|------------------------------------|----------------------------------------------------------------------------------------------------|-------------|
| Eichier Édition Affichage Outils E | Exécuter <u>Solutions</u> Fe <u>n</u> être Ajde                                                                                                    |             |
|                                    | 🔄 🗋 🖆 🖬 🚔 🖪 🕺 🛤 📾 🕫 👘 🕲 🛠 🗙 💿 🛷                                                                                                    |             |
| Explorer X                         | Journal - (Sans titre) Connexion distante en cours                                                                                                    |             |
| Contenu de 'Environnement SAS'     | NOTE: Copyright (c) 1999-2001 par SAS Institute Inc., Cary, NC, USA.<br>NOTE: SAS (r) Logiciel propriétaire Release 8.2 (TS2M0)<br>Sous contrat de licence UNIVERSITE PARIS X NANTERRE, Site 0091843001.<br>NOTE: La session est exécutée sur la plate-forme WIN_98 . | *           |
|                                    | NOTE: L'initialisation de SAS a utilisé :<br>temps réel 8.50 secondes                                                                                                    |             |
| fichiers                           | 1 /* Définition des paramètres de connexion entre le poste local et le serveur Unix */                                                                                                    |             |
|                                    | 3 filename rlink 'C:\Program Files\SAS Institute\SAS\V8\connect\saslink\tcpunix.scr';                                                                                                    |             |
|                                    | 4 Zlet moliere 102 Fo 150 274<br>5 options coman TYPE WINDOW                                                                                                    |             |
|                                    | 7 /* Lancement<br>8 signap                                                                                                    |             |
|                                    | NOTE: La connexion In SAS 8.02.02M0P012301).                                                                                                    | <b>Z</b>    |
|                                    |                                                                                                    |             |
|                                    | Frech Traitement des instructions soumises                                                                                                    | - I I X     |
|                                    | /* Définition des paramètres de connexion entre le poste local et le serveur Unix */                                                                                                    | A           |
|                                    | filename rlink 'C:\Program Files\SAS Institute\SAS\V8\connect\saslink\tcpunix.scr';                                                                                                    |             |
|                                    | <pre>%let moliere=193.50.150.254;</pre>                                                                                                    |             |
|                                    | options comania-cep remote-moliere;                                                                                                    |             |
|                                    | /* Lancement de la connexion au serveur moliere */                                                                                                    |             |
|                                    | signon;                                                                                                    |             |
|                                    |                                                                                                    |             |
| Bésultats QL Explorer              | Sortie - (Sans titre)                                                                                                    |             |
| NOTE: 9 lignes exécutées.          | C:\Mes documents\My SAS Files\V8 Ln                                                                                                    | 1, Col 1    |
| 🙀 Démarrer                         | 😇 Document 1 - Microsoft Word 🛛 🥔 🐨 🔣 🐨 🖾 🐼 🗸                                                                                                    | ♥♥♥ ● 14:39 |

Jean-François Gueugnon - Copyright Novembre 2003

Si, après avoir cliqué sur le bouton « OK », le nom de connexion et le mot de passe s'avèrent corrects, vous êtes alors connecté à votre serveur (ici, moliere).

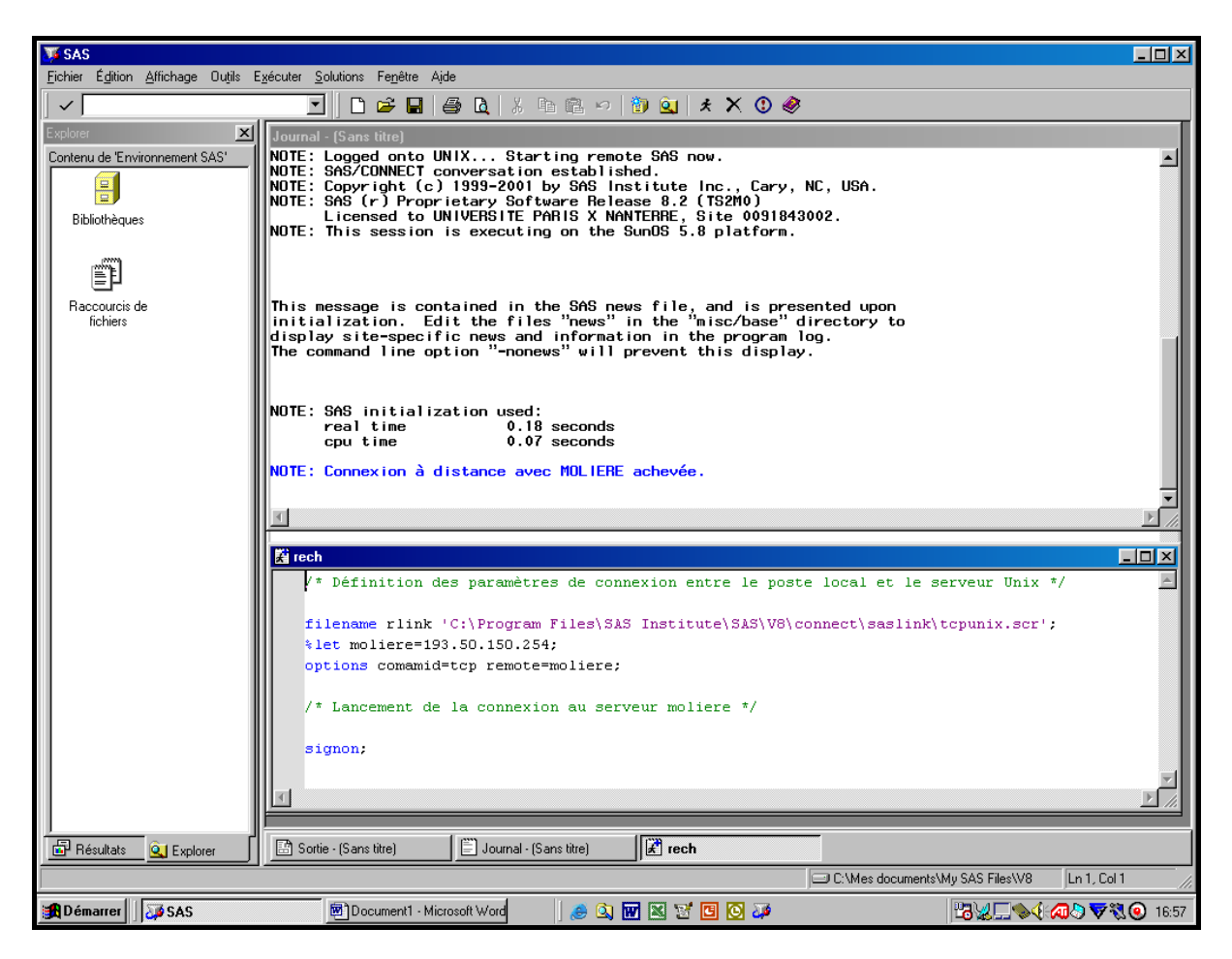

Une fois connecté au serveur, vous ouvrez une session de travail sur le même serveur en tapant la commande « rsubmit » dans l'éditeur Sas puis à la lançant à l'aide du menu « Soumettre » (ou en tapant sur la touche « F8 »).

Toutes les instructions que vous entrez sont alors destinées au serveur. Votre travail terminé, vous fermez la session de travail ouverte sur le serveur en tapant la commande « endrsubmit » puis vous vous lancez ensuite à l'aide du menu « Soumettre » (ou en tapant sur la touche « F8 »). Vous demeurez néanmoins toujours connecté au serveur.

Deux choix s'offrent alors à vous. Si vous voulez encore travailler sur le serveur, vous ouvrez une nouvelle session à l'aide de la commande « rsubmit ». Sinon, si vous voulez vous déconnecter du serveur, vous tapez la commande Sas « signoff » (commande pendante de la commande de connexion « signon » initiale) dans l'éditeur Sas puis vous lancez cette commande à l'aide du menu « Soumettre » (ou en tapant sur la touche « F8 »). Et vous retrouvez alors l'environnement « Sas » de votre micro-ordinateur PC.